| 海南省智慧金融综合服务平台操作指南——手机端                   |                                                                                             |  |
|------------------------------------------|---------------------------------------------------------------------------------------------|--|
| 注册进驻指南                                   |                                                                                             |  |
| 1、关注微信公众号"海南省<br>智慧金融综合服务平台"             |                                                                                             |  |
| 2、点击右下角 "官方网<br>站"中 "立刻注册"按钮,<br>进入注册界面。 | 15:06       第南省智慧金融综合服务平台       ①         く       海南省智慧金融综合服务平台       ① <ul> <li></li></ul> |  |

|                         | 15:06 .II 4G 😑                                                 |
|-------------------------|----------------------------------------------------------------|
|                         | × 海南省智慧金融综合服务平台 ···                                            |
|                         | 海南省智慧金融综合服务平台                                                  |
|                         | 个人注册 法人注册                                                      |
|                         |                                                                |
|                         | 法人信息                                                           |
|                         | *法人类型                                                          |
|                         | 词近洋                                                            |
|                         | *法人名称                                                          |
|                         | 请输入企业、社团、实业单位、个体工商户的名称 >                                       |
|                         | *统一社会信用代码                                                      |
|                         | 请输入统一社会信用代码                                                    |
|                         | *法定代表人姓名                                                       |
| 3、选择" <b>法人注册"</b> ,填写企 | 请输入真实姓名                                                        |
| 业相关信息并提交"注册",           | *法定代表人证件类型                                                     |
|                         | 中华人民共和国居民身份证                                                   |
| <b>糸统役验</b> 通过开提示成切。    | *法定代表人证件号码                                                     |
|                         | 请输入证件号码                                                        |
|                         | 联系方式                                                           |
|                         | *手机号码                                                          |
|                         | 请输入手机号码                                                        |
|                         | *图形验证码                                                         |
|                         | 请输入图形验证码                                                       |
|                         | 短信验证码                                                          |
|                         | 请输入短信验证码获取验证码                                                  |
|                         | □ 我已阅读并同意《隐私政策》、《个人信息采集及使<br>用授权书》、《企业信息采集及使用授权书》和《用<br>户注册协议》 |
|                         | 注册                                                             |
|                         | 已有账号? 立即登录                                                     |

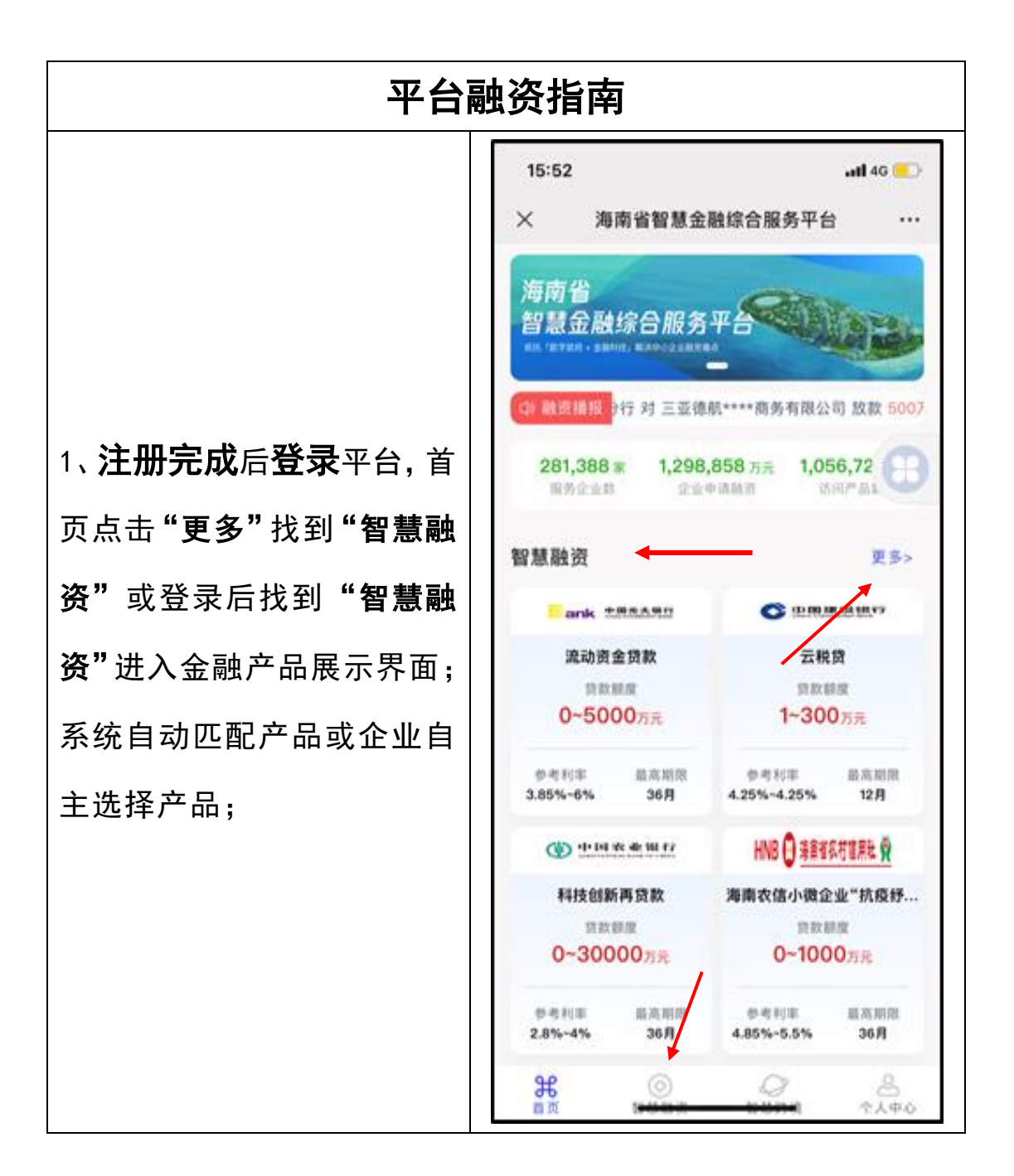

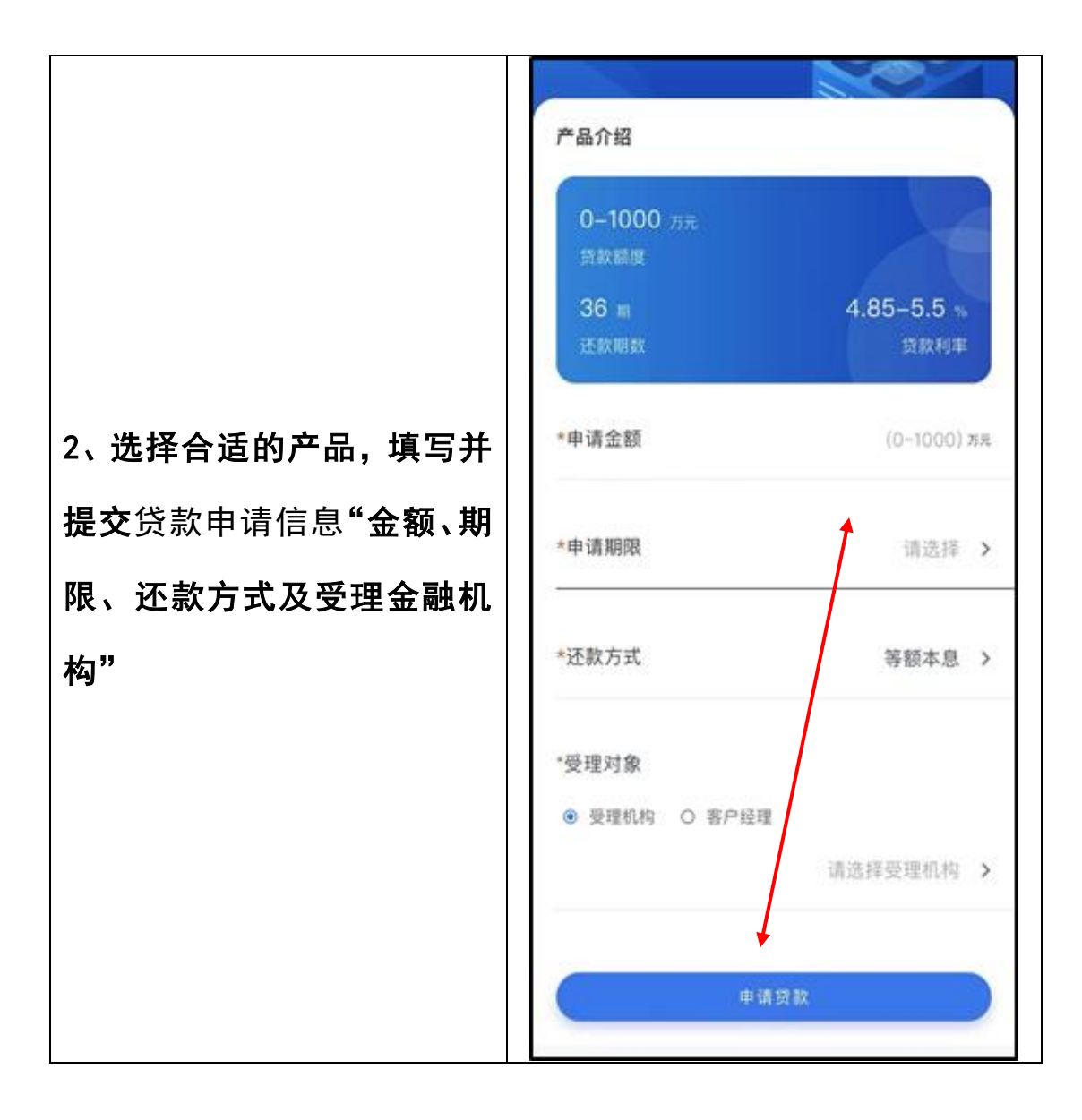

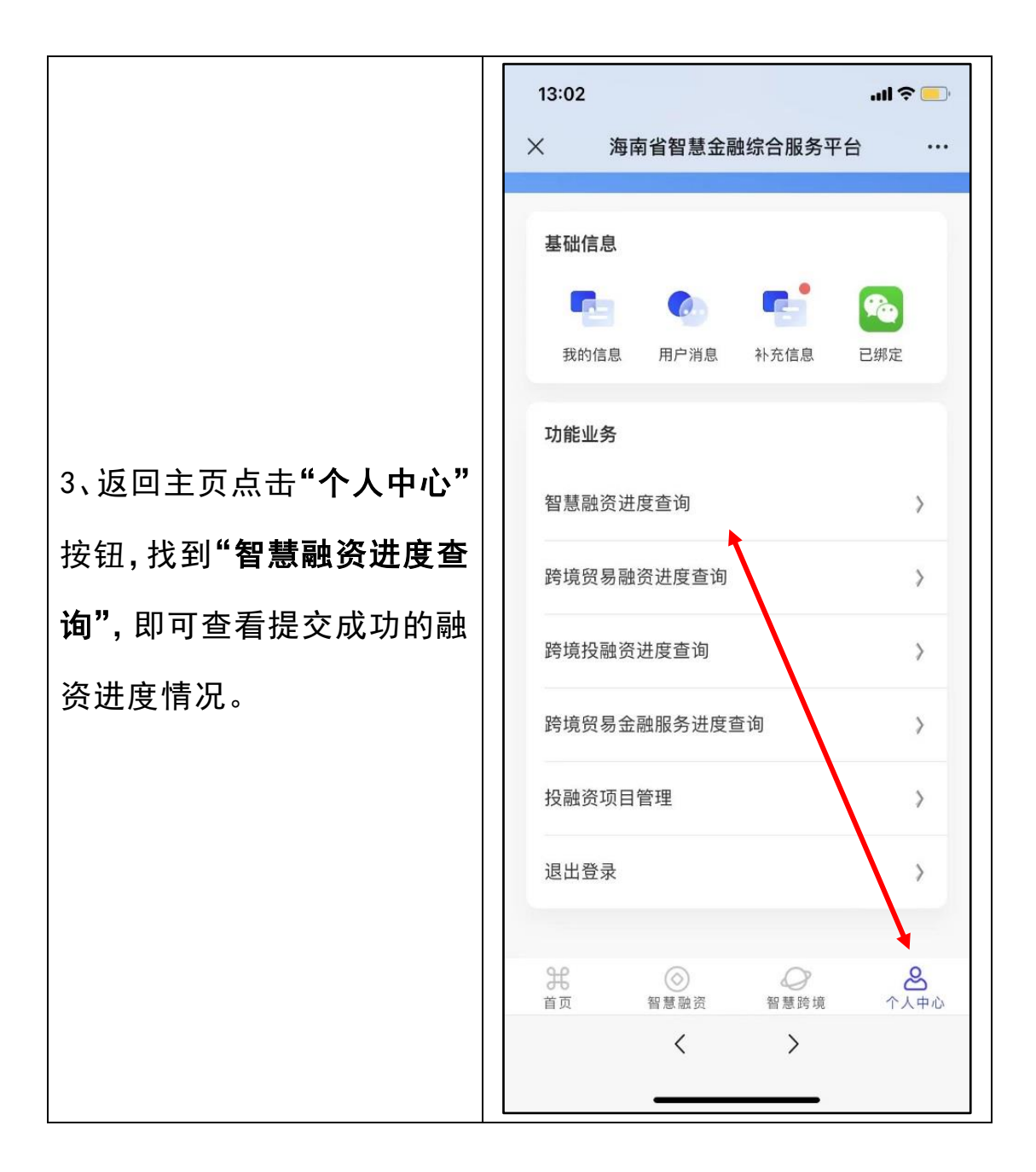